# Регистрация на портале schools.by и использование электронных дневников

Просмотр дневника входит в «Базовый пакет» т.е. <u>БЕСПЛАТНАЯ</u> услуга. Сервис для родителей включает в себя «Базовый пакет» и «Расширенный пакет».

За подключение «Расширенного пакета» взимается абонентская плата. О платных услугах можно узнать, перейдя по ссылке <u>schools.by</u> или набрав электронный адрес <u>https://schools.by/prices</u>

## АЛГОРИТ РАБОТЫ РОДИТЕЛЯ

## С ЭЛЕКТРОННЫМ ДНЕВНИКОМ

#### Регистрация

1. Получить у классного руководителя ПРИГЛАСИТЕЛЬНЫЙ код активации, состоящий из чисел

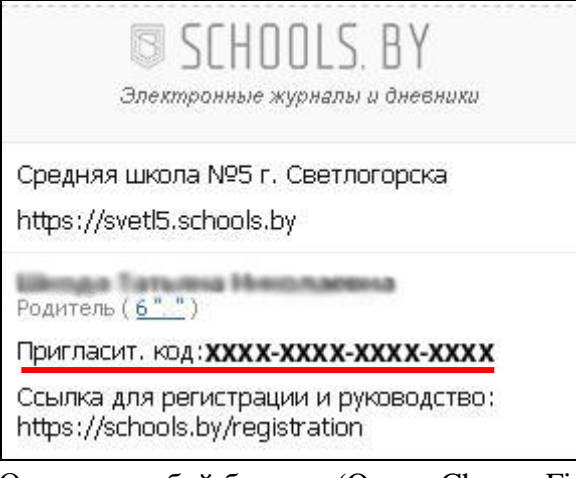

- 2. Открыть любой браузер (Opera, Chrom, Firefox или любой другой)
- 3. Ввести адрес школьного сайта: <u>SVETL5.SCHOOLS.BY</u>
- 4. В верхнем правом углу найти и нажать вкладку «Регистрация по пригласительному коду»

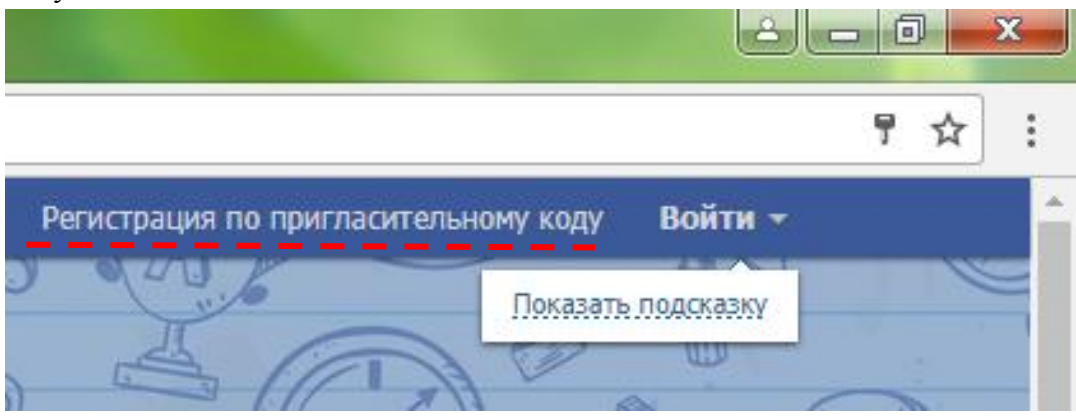

5. В окно активации ввести полученный у классного руководителя пригласительный код

| Зведите пригласительный код: |  |  |
|------------------------------|--|--|
|                              |  |  |
| Готово                       |  |  |

- 6. Нажать кнопку «Готово»
- 7. Придумать и ввести ЛОГИН
- 8. Придумать и ввести ПАРОЛЬ
- 9. Запомнить (записать) свой логин и пароль
- 10. Если есть возможность, ввести электронную почту.
- 11. Нажать кнопку «Сохранить»

#### Для входа на сайт после регистрации

- 1. Открыть любой браузер (Opera, Chrom, Firefox или любой другой)
- 2. Ввести адрес школьного сайта: <u>SVETL5.SCHOOLS.BY</u>
- 3. В верхнем правом углу найти кнопку «Войти»

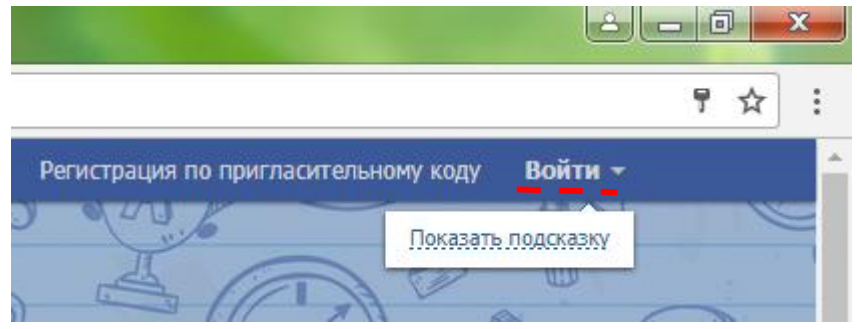

- 4. Ввести свои ЛОГИН и ПАРОЛЬ
- 5. Выбрать имя учащегося

| Соловьева Там<br>онлайн | ара Никол           | аевна                                                                                     |  |  |
|-------------------------|---------------------|-------------------------------------------------------------------------------------------|--|--|
|                         | Родитель [          |                                                                                           |  |  |
|                         | E-mail: не указан 🕕 |                                                                                           |  |  |
|                         | Дети:               | <u>Соловьев Константин</u> (id: 72), <u>5 "А"</u><br>Соловьева Алина (id: 100140), 10 "А" |  |  |

#### 6. На станице учащегося открыть вкладку «Дневник»

| Соловьева Али<br>заходила 7 августа в 15 | <b>1Ha</b><br>40                                                                     |  |  |  |
|------------------------------------------|--------------------------------------------------------------------------------------|--|--|--|
|                                          | Ученица <u>10-го "А"</u>                                                             |  |  |  |
|                                          | Классный руководитель: <u>Антонова Ирина Михайловна</u>                              |  |  |  |
|                                          | Дата рождения: 23 июля 1999                                                          |  |  |  |
|                                          | id (Номер): <b>100140</b> <u>Лицевой счет</u>                                        |  |  |  |
|                                          | Родители: <u>Соловьев Андрей Станиславович</u><br><u>Соловьева Тамара Николаевна</u> |  |  |  |
| 🖹 Дневник                                | Расписание Успеваемость                                                              |  |  |  |

! на экране отображаются рабочие недели

| 1-я четверть 2-я четверть 3-я четверть 4-я четверть Последняя страница |                                                                |   |               |                 |                                   |  |  |  |
|------------------------------------------------------------------------|----------------------------------------------------------------|---|---------------|-----------------|-----------------------------------|--|--|--|
| ← 11 - 17 сентября →                                                   |                                                                |   |               |                 |                                   |  |  |  |
| Понедельник, 11                                                        | Домашнее задание                                               |   | Отметка       | Четверг, 14     | Домац                             |  |  |  |
| 1. Англ. яз.                                                           | правило стр. 279-280, стр. 65 упр. За, б<br>(письм)            | Ξ |               | 1. Бел. лит.    | Тэкст апавядання В.<br>кабанчыка" |  |  |  |
| 2. Рус. яз.                                                            | Упр.6                                                          | Ξ |               | 2. Физика       | § 4, 5 (вопросы)                  |  |  |  |
| 3. Рус. лит.                                                           | биография Н.А. Островского; прочитать<br>пьесу "Бесприданница" | Ξ |               | 3. Матем.       | № 2.60(четные), 2.5               |  |  |  |
| 4. Матем.                                                              | § 3.5.№                                                        | Τ |               | 4. Химия        | § 17 § 18 № 7                     |  |  |  |
| 3.57(2);3.59(четные);3.60(четные);3.61(2).                             |                                                                |   | 5. Обществов. |                 |                                   |  |  |  |
| 5. Биология                                                            | § 3                                                            | Ξ |               | 6. Рус. яз.     | Упр.8                             |  |  |  |
| 6. Бел. яз.                                                            | §2, 3, пр. 11                                                  | Ξ |               |                 |                                   |  |  |  |
|                                                                        |                                                                |   |               | Пятница, 15     | Домац                             |  |  |  |
| Вторник, 12                                                            | Домашнее задание                                               |   | Отметка       | 1. ДП/МП        |                                   |  |  |  |
| 1. Химия                                                               | § 13 № 4, 5                                                    | Ξ |               | 2. Информ.      | повторить оператор<br>информации  |  |  |  |
| 2. Англ. яз.                                                           | https://demo.schools.by/parent/105190                          | Τ |               | 3. Всемир. ист. |                                   |  |  |  |

# Напоминаем, что услуга

«ЭЛЕКТРОННЫЕ ДНЕВНИКИ» работает в ТЕСТОВОМ режиме.